# Exercise 3

1. Develop the required HTML and CSS to render the following user interface:

| ★援向量機(Support Vector Machine,常簡稱為<br>SVM,又名支援向量網路)是在分類與迴歸分析中<br>分析資料的監督式學習模型與相關的學習演算法。給定一<br>組訓練例項,每個訓練例項被標記為屬於兩個類別中的一<br>個或另一個,SVM訓練演算法建立一個將新的例項分配<br>公 町 何 知 □ → 4 4 4 1 4 4 4 4 4 4 4 4 4 5 5 6 6 7 6 7 6 7 6 7 6 7 6 7 6 7 6 7 6 | ▲ 工神經網路(Artificial Neural Network, 縮寫<br>ANN),簡稱神經網路(Neural Network, 縮寫<br>NN)或類神經網路,是一種模仿生物神經網路(動物的中<br>樞神經系統,特別是大腦)的結構和功能的數學模型或計<br>算模型,用於對函式進行估計或近似。神經網路由大量的。 |
|----------------------------------------------------------------------------------------------------|----------------------------------------------------------------------------------------------------|
| 馬可夫鏈(Markov chain),因俄國數學家安德烈·                                                                                                    | ◆ 地卡羅方法(Monte Carlo method),也稱統計                                                                                                    |
| 馬可夫(俄語:Андрей Андреевич Марков)得                                                                                                    | 模擬方法。方法可以粗略地分成兩類:一類是所求                                                                                                    |
| 名,為狀態空間中經過從一個狀態到另一個狀態的轉換的                                                                                                    | 解的問題本身具有內在的隨機性,藉助電腦的運算能力可                                                                                                    |
| 隨機過程。該過程要求具備「無記憶」的性質:下一狀態                                                                                                    | 以直接模擬這種隨機的過程。例如在核物理研究中,分析                                                                                                    |
| 的機率分布只能由當前狀態決定,在時間序列中它前面的                                                                                                    | 中子在反應爐中的傳輸過程。另一種類型是所求解問題可                                                                                                    |
| 專(也的服う無關。                                                                                                    | 、以轉化為某種隨機分布的特徵數,比如隨機事件出現的機、                                                                                                    |

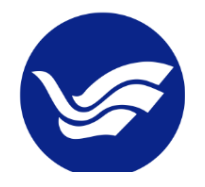

(1) The text in four paragraphs or <div> are as follows:

支援向量機(Support Vector Machine,常簡稱為 SVM,又名支援向量網路)是在分類與迴歸分 析中分析資料的監督式學習模型與相關的學習演算法。給定一組訓練例項,每個訓練例項被 標記為屬於兩個類別中的一個或另一個, SVM 訓練演算法建立一個將新的例項分配給兩個 類別之一的模型,使其成為非機率二元線性分類器。

人工神經網路(Artificial Neural Network, 縮寫 ANN),簡稱神經網路(Neural Network, 縮寫 NN)或類神經網路,是一種模仿生物神經網路(動物的中樞神經系統,特別是大腦)的結構和功能的數學模型或計算模型,用於對函式進行估計或近似。神經網路由大量的人工神經元聯結進行計算。大多數情況下人工神經網路能在外界資訊的基礎上改變內部結構,是一種自適應系統。

馬可夫鏈(Markov chain),因俄國數學家安德烈·馬可夫(俄語:Андрей Андреевич Марков) 得名,為狀態空間中經過從一個狀態到另一個狀態的轉換的隨機過程。該過程要求具備「無 記憶」的性質:下一狀態的機率分布只能由當前狀態決定,在時間序列中它前面的事件均與 之無關。

蒙地卡羅方法(Monte Carlo method),也稱統計模擬方法。方法可以粗略地分成兩類:一類是 所求解的問題本身具有內在的隨機性,藉助電腦的運算能力可以直接模擬這種隨機的過程。 例如在核物理研究中,分析中子在反應爐中的傳輸過程。另一種類型是所求解問題可以轉化 為某種隨機分布的特徵數,比如隨機事件出現的機率,或者隨機變數的期望值。通過隨機抽 樣的方法,以隨機事件出現的頻率估計其機率,或者以抽樣的數字特徵估算隨機變數的數字 特徵,並將其作為問題的解。

(2) Detailed requirements:

- The font size is 24 px.
- The width of each paragraph  $\leq p \geq (or \leq div \geq)$  should be 50% of the screen.

- The text in each paragraph should be justified. (左右對齊)
- The height of paragraphs should be 160 px.
- The border color of paragraphs should be "cornflowerblue".
- Four paragraphs are placed side by side and aligned left. (段落文字相鄰擺放、靠左對齊)
- If the text overflows the box boundaries, a vertical scroll bar is automatically added.
- The first word of each paragraph should be enlarged 220%. (段落開頭的字要放大 2.2 倍)
- The other words should flow around the first word. (其他文字應該環繞第一個字)
- An NTOU logo image is always shown in the right-bottom corner of the browser.

## (3) Advanced requirements:

- Font: The font should be set to "cwTeXFangSong" (Google 仿宋體)
- **RWD (Responsive Web Design):** When the width of your browser/screen is less than or equal 600 px, the layout of the page becomes:

支援向量機(Support Vector Machine,常 簡稱為SVM,又名支援向量網路)是在分 類與迴歸分析中分析資料的監督式學習模型與相 關的學習演算法。給定一組訓練例項,每個訓練 例項被標記為屬於兩個類別中的一個或另一個, SVM訓練演算法建立一個將新的例項分配給兩 個類別之一的模型,使其成為非機率二元線性分 類器。 工神經網路(Artificial Neural Network, ►縮 寫 ANN ), 簡 稱 神 經 網 路 ( Neural Network,縮寫NN)或類神經網路,是一種模 仿生物神經網路(動物的中樞神經系統,特別是 大腦)的結構和功能的數學模型或計算模型,用 於對函式進行估計或近似。神經網路由大量的人 工神經元聯結進行計算。大多數情況 網路能在外界資訊的基礎上改變內 種自適應系統。 馬可夫鏈(Markov chain), 安德烈·馬可夫(俄語 Анлреевич Марков)得名, 为北

- Cancel the effect of "overflow".
- Change the width of each or <div> to 100%.
- Change the height of each or <div> to auto.

#### Hints:

- You can use float or flexbox to arrange the layout.
  flexbox: <u>https://www.w3schools.com/css/css3\_flexbox.asp.</u>
- Please use @import (<u>https://www.w3schools.com/cssref/pr\_import\_rule.asp</u>) to include the CSS declarations of the Font "cwTeXFangSong":
  <u>https://fonts.googleapis.com/earlyaccess/cwtexfangsong.css</u>.
- Please use "Pseudo Element" to change the size of the first letter.
- Please use "background-size" property to resize the logo image.
- You may need to use the "box-sizing" property: https://developer.mozilla.org/zh-TW/docs/Web/CSS/box-sizing

2. Develop required HTML and CSS to render the following user interface:

Web Intelligence

| JavaScript                                                                     | jQuery                                                                     | node.js                                                     | РНР                                                                                                 | ASP.Net                                                                                  | Servlet/JSP                                                                                        |
|--------------------------------------------------------------------------------|----------------------------------------------------------------------------|-------------------------------------------------------------|----------------------------------------------------------------------------------------------------|------------------------------------------------------------------------------------------|----------------------------------------------------------------------------------------------------|
| 支援向量機(Support)<br>支援)是在分類與迴歸分<br>法。給定一組訓練例項,每<br>個,SVM訓練演算法建立-<br>為非機率二元線性分類器。 | /ector Machine,常簡稱為S\<br>か析中分析資料的監督式學習積<br>目個訓練例項被標記為屬於兩個<br>個將新的例項分配給兩個類別 | M,又名支援向量網<br>型與相關的學習演算<br>類別中的一個或另一<br>一的模型,使其成             | 人工神經網路(Artificial<br>(Neural Network,夠<br>(動物的中樞神經系統,特別<br>對函式進行估計或近似。神經<br>況下人工神經網路能在外界。           | Neural Network, 缩寫<br>計寫NN)或類神經網路,<br>是大腦)的結構和功能的數<br>型網路由大量的人工神經元<br>資訊的基礎上改變內部結構       | ANN), 簡稱神經網路<br>是一種模仿生物神經網路<br>文學模型或計算模型,用於<br><sup>1</sup> 市綿結進行計算。大多數情<br><sup>4</sup> 是一種自適應系統。 |
| 4                                                                              |                                                                            |                                                             |                                                                                                    |                                                                                          |                                                                                                    |
| 町夫鏈(Markov chai<br>Андреевич Марков<br>的轉換的隨機過程。該過程<br>能由當前狀態決定,在時間            | in),因俄國數學家安德烈·馬<br>)得名,為狀態空間中經過從-<br>要求具備「無記憶」的性質:<br>序列中它前面的事件均與之無關       | 可夫(俄語:Андрей <sup>~</sup><br>-個狀態到另一個狀態<br>下一狀態的機率分布只<br>]。 | → 地卡羅方法 (Monte Ca<br>地分成兩類:一類是所<br>能力可以直接模擬這種隨機的<br>的傳輸過程。另一種類型是所<br>隨機事件出現的機率,或者問<br>件出現的頻率估計其機率,3 | arlo method),也稱統言<br>求解的問題本身具有內在約<br>均過程。例如在核物理研<br>化為某利<br>實機變數的期望值。通過問<br>或者以抽樣的數字特徵估拿 | 十模擬方法。方法可以粗略<br>小閱機性,藉功電腦的運算<br>2中,分析中子在反應進如<br>寬機損樣的方法,以隨機事<br>韋隨機變數的數字特徵,並、                      |
|                                                                                |                                                                            |                                                             |                                                                                                    |                                                                                          |                                                                                                    |

(1) Please modify Fig. 4.17 (all features can be kept) to develop the drop-down menu that includes the following title and items:

JavaScript

- W3Schools: <u>https://www.w3schools.com/js/default.asp</u>
- MDN: <u>https://developer.mozilla.org/zh-TW/docs/Web/JavaScript</u>
- JSON: <u>https://www.json.org/json-en.html</u>

jQuery

- jQuery.org: <u>https://jquery.com/</u>
- jQuery UI: <u>https://jqueryui.com/</u>
- jQuery Tutorial: <u>https://www.w3schools.com/jquERy/default.asp</u>

node.js

• Node.jsTutorial: <u>https://www.w3schools.com/nodejs/</u>

PHP

ASP.Net

Servlet/JSP

Other requirements:

- Each item can be linked to the specified URL in a new window.
- The width of each item is about 1/6 of the screen width.
- (2) Please add an <h1> heading, "Web Intelligence", in the top. The color of the heading is RoyalBlue.
- (3) Please set the "position" property of to "absolute" to avoid changing the position of <iframe>.
- (4) Please set the font to Perpetua.
- (5) Please embed your HTML of exercise 3-1 as the above figure using <iframe>. (Please refer to <a href="http://www.w3schools.com/tags/tag">http://www.w3schools.com/tags/tag</a> iframe.asp)
  - Width is set to 100%
  - Height is set to 550 px

(4) Advanced requirements:

• **RWD (Responsive Web Design):** When the width of your browser/screen is less than or equal 600 px, the layout of the page becomes:

- Set the width of each <div> and <u> to 100%.
- Set the "position" property of to "relative".

## Web Intelligence

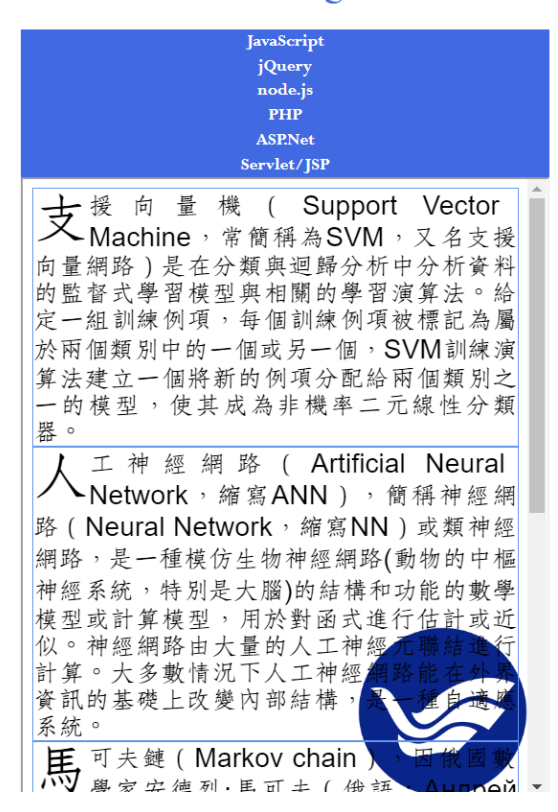

#### Web Intelligence

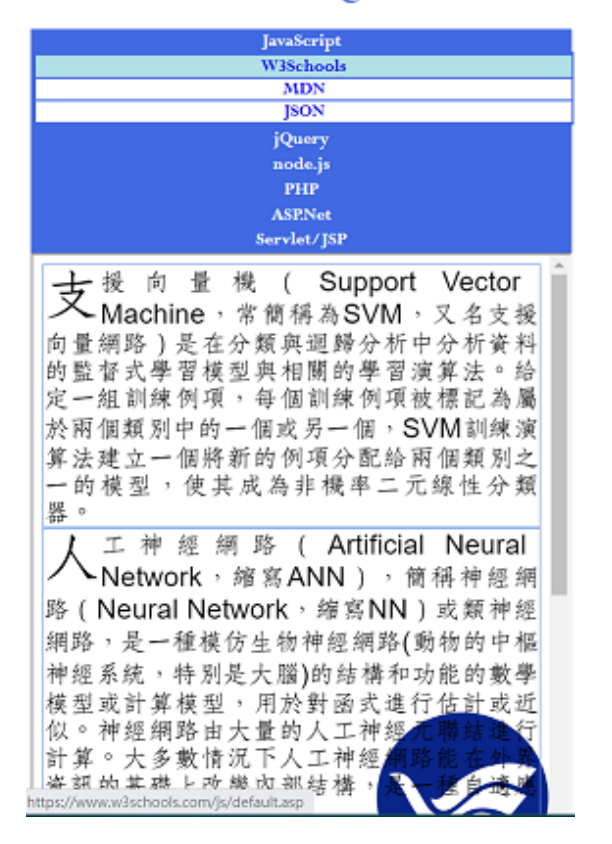

# Hints:

- You can use float or flexbox to arrange the layout.
- Your need calc() function: <u>https://www.w3schools.com/cssref/func\_calc.asp</u>
- You also need to use the "box-sizing" property